## Hinterer Erweiterungsschacht

Sie können unter den folgenden Optionen auswählen.

| FZ-VSCG211        | FZ-VRFG211    |
|-------------------|---------------|
| Smart-Card-Reader | HF-RFID-Leser |

## Einsetzen einer Option an den hinteren Erweiterungsschacht

1. Schalten Sie den Computer aus und trennen Sie das Netzteil ab.

## WICHTIG

- Wir empfehlen, den Computer wie folgt vollständig auszuschalten.
  - 1. Klicken Sie auf (Start) (Einstellungen) [Update und Sicherheit] [Wiederherstellung].
  - 2. Klicken Sie auf [Jetzt neu starten] unter "Erweiterter Start".
  - 3. Klicken Sie auf [PC ausschalten].
- 2. <Am Tablet> Drehen Sie Ihren Computer um.

Stellen Sie sicher, dass Sich keine Fremdkörper unter dem Computer befinden.

- 3. Entfernen Sie den Akku. ( PWechsel des Akkus)
- 4. Setzen Sie eine Option an den hinteren Erweiterungsschacht.
  - <Nur für Standardmodell> Entfernen Sie die Schraube (A).
     Bezüglich des Aussehens des Standardmodells siehe "Beschreibung der Komponenten".

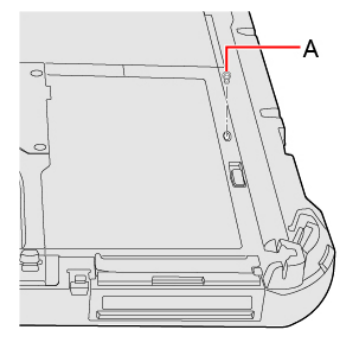

2. Wenn der Dummy-Pack eingesetzt wurde, entfernen Sie es.

Während Sie den hinteren Erweiterungsschacht-Verriegelung (B) schieben, entfernen Sie den Dummy-Pack.

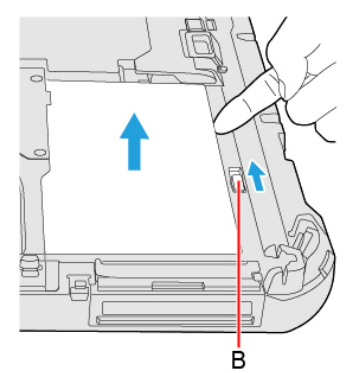

3. Führen Sie die Projektionsteile (C) der Option in den (D)-Teil und befestigen Sie sie beim Absenken, bis es einrastet.

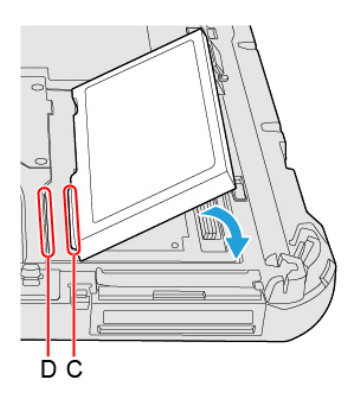

 <Nur f
ür Standardmodell> Ziehen Sie die Schraube (E) fest an. Bez
üglich des Aussehens des Standardmodells siehe "Beschreibung der Komponenten". Verwenden Sie den Schraubenzieher PH 1 (PH #1). Verwenden Sie 1 Schraube (Schwarz).

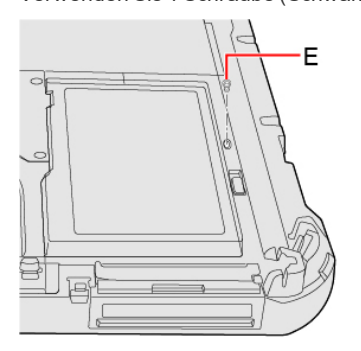

Empfohlenes Anzugsdrehmoment

 $0,45 \text{ N} \cdot \text{m} \pm 0,05 \text{ N} \cdot \text{m} (4,5 \text{ kgf} \cdot \text{cm} \pm 0,5 \text{ kgf} \cdot \text{cm})$ 

5. Legen Sie den Akku ein.